# Background color

In this project you will make a flower that changes colour to match its background.

You will use a webcam to take photos of different coloured objects, then use machine learning with those examples to train the flower to recognise colours.

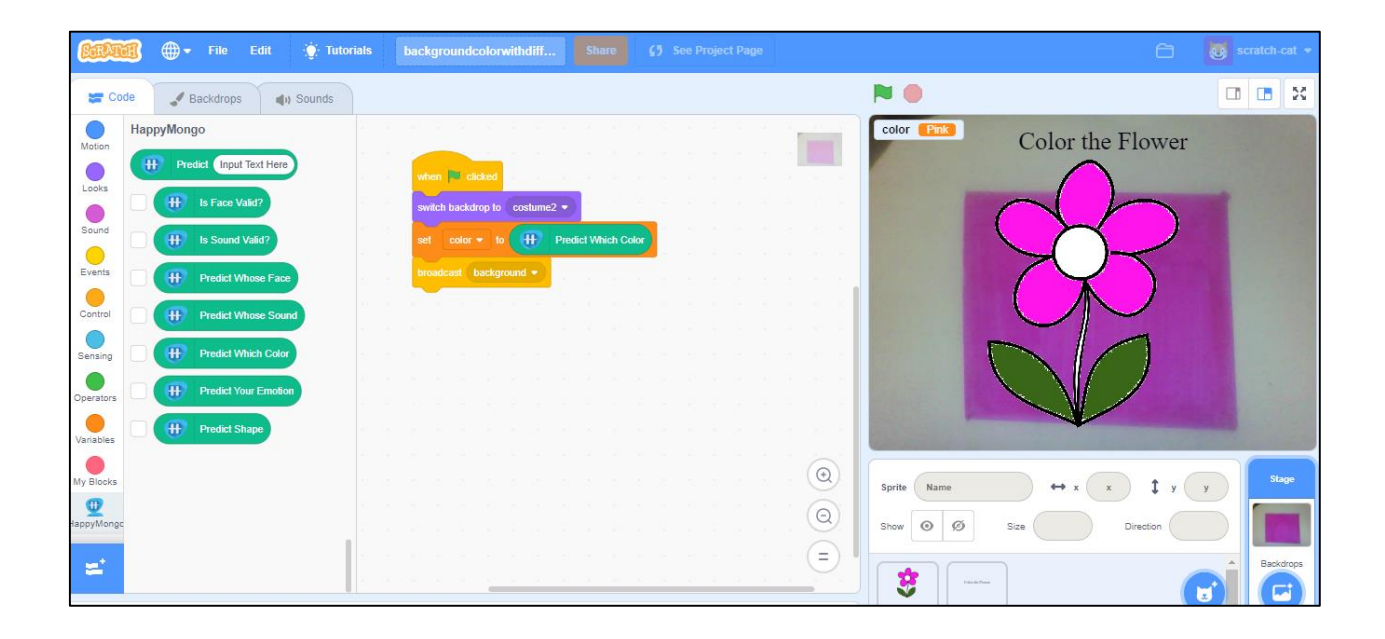

- 1. Go to <u>https://happymongo.com</u> in a web browser.
- 2. Click on the **"menu"** button.

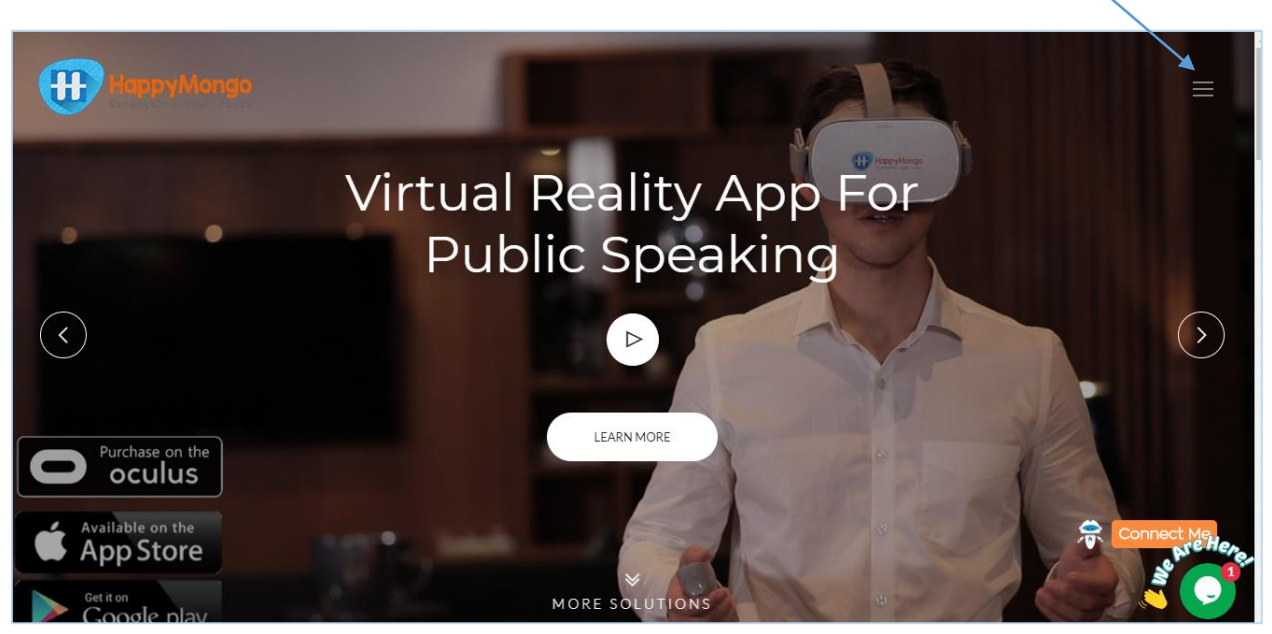

3. Click on "AI/ML" button.

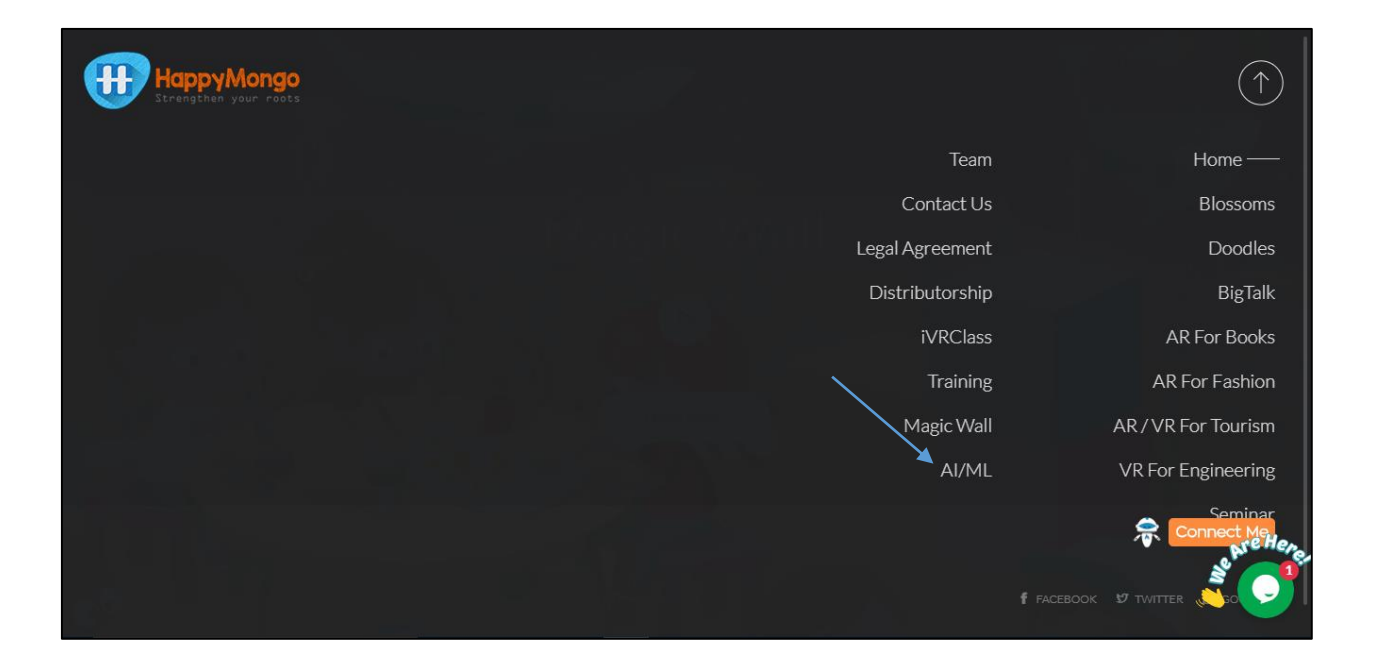

4. Click on **"Signup"** button. Enter all your details. Click on **"Submit"** button.

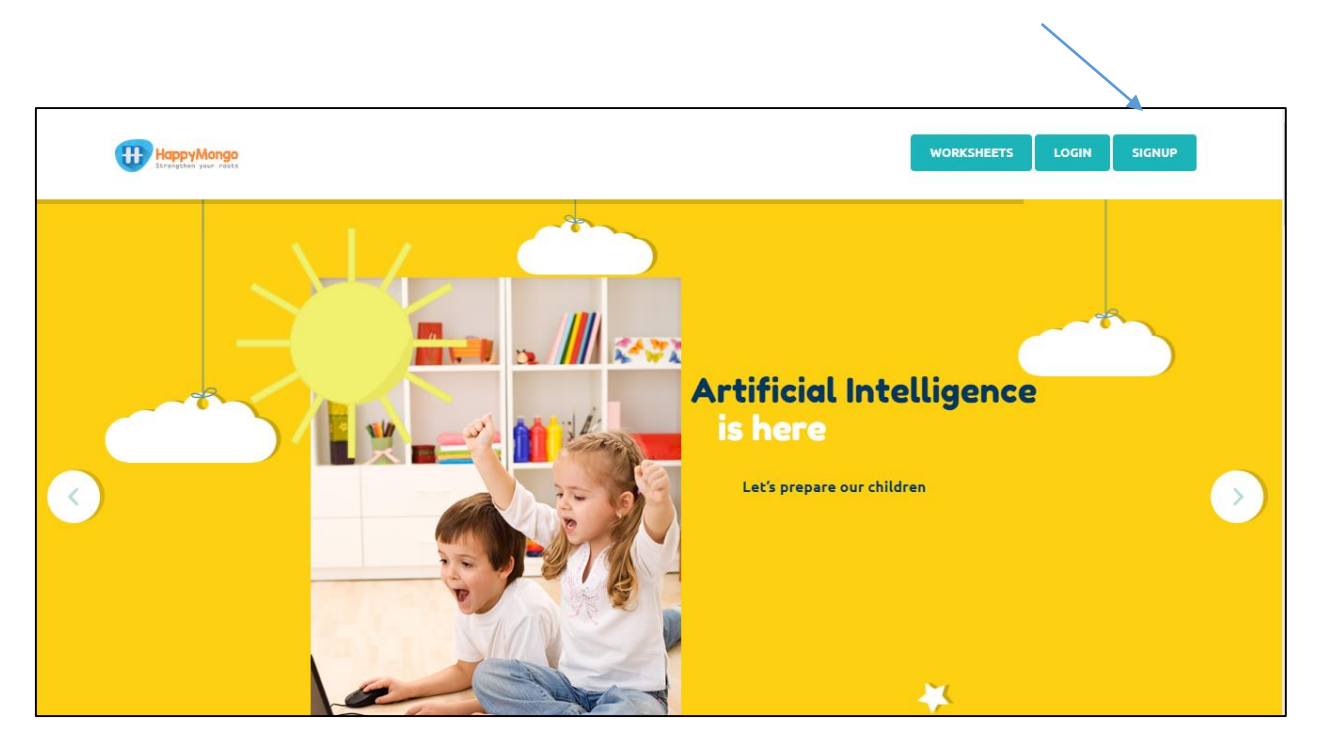

| HappyMongo<br>Strangthen your roots                            |                                                                                                    | WORKSHEETS LOGIN SIGNUP      |
|----------------------------------------------------------------|----------------------------------------------------------------------------------------------------|------------------------------|
| * <mark>80</mark>                                              | Full Name<br>Test<br>Email address<br>test@gmail.com<br>Password<br>•••<br>Country<br>India<br>Check me out<br>Submit | Machine Learning<br>For Kids |
| Your kids can teach the Com<br>World's first Artificial Intell | nputer now!<br>idence coding through                                                                                  | BOOK A DE                    |

5. Click on **"Login"** button and type in your email address and password. Click on **"Submit"** button.

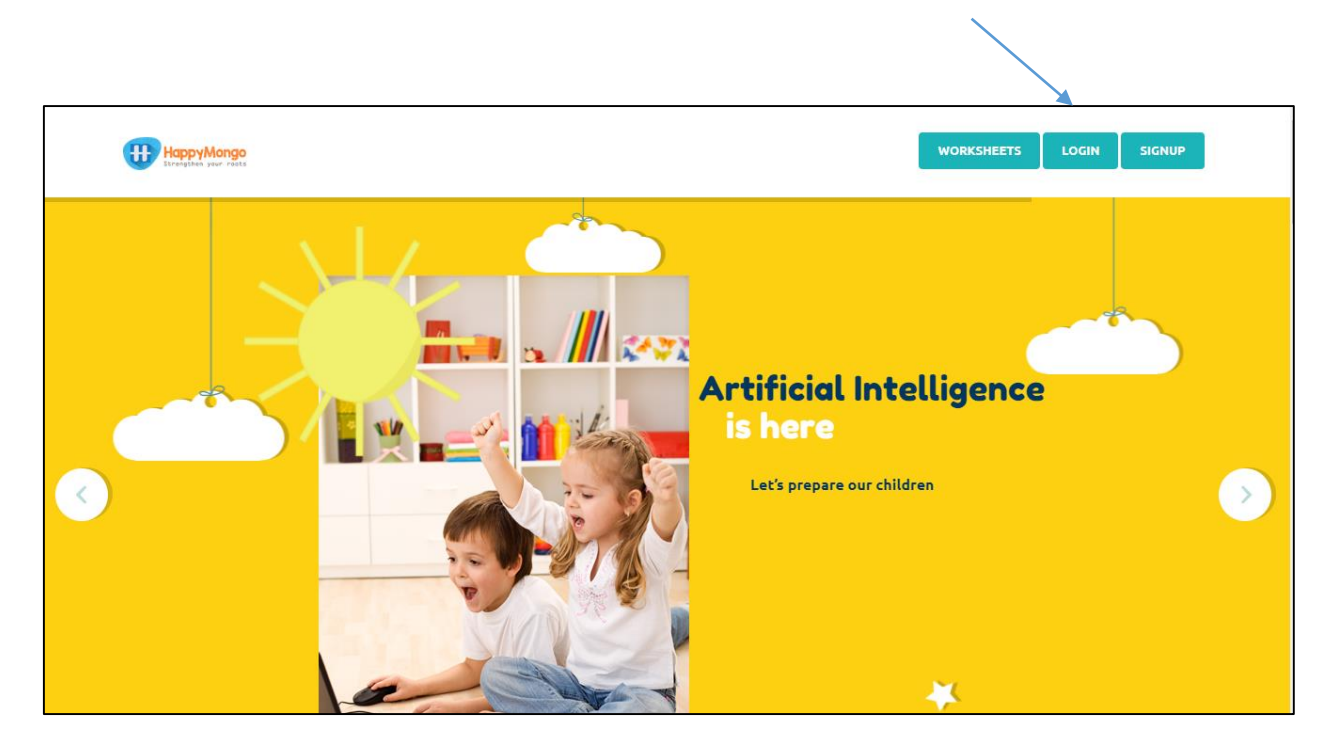

| HappyMongo<br>Strategister year rasks                           |                                                                              | WORKSHEETS | LOGIN | SIGNUP |  |
|-----------------------------------------------------------------|------------------------------------------------------------------------------|------------|-------|--------|--|
|                                                                 | Email address ×<br>test@gmail.com<br>Password<br>]<br>Check me out<br>Submit |            |       |        |  |
| Your kids can teach the Com<br>World's first Artificial Intelli |                                                                              |            |       |        |  |

#### 6. Click on **"Start creating"** button on the menu bar.

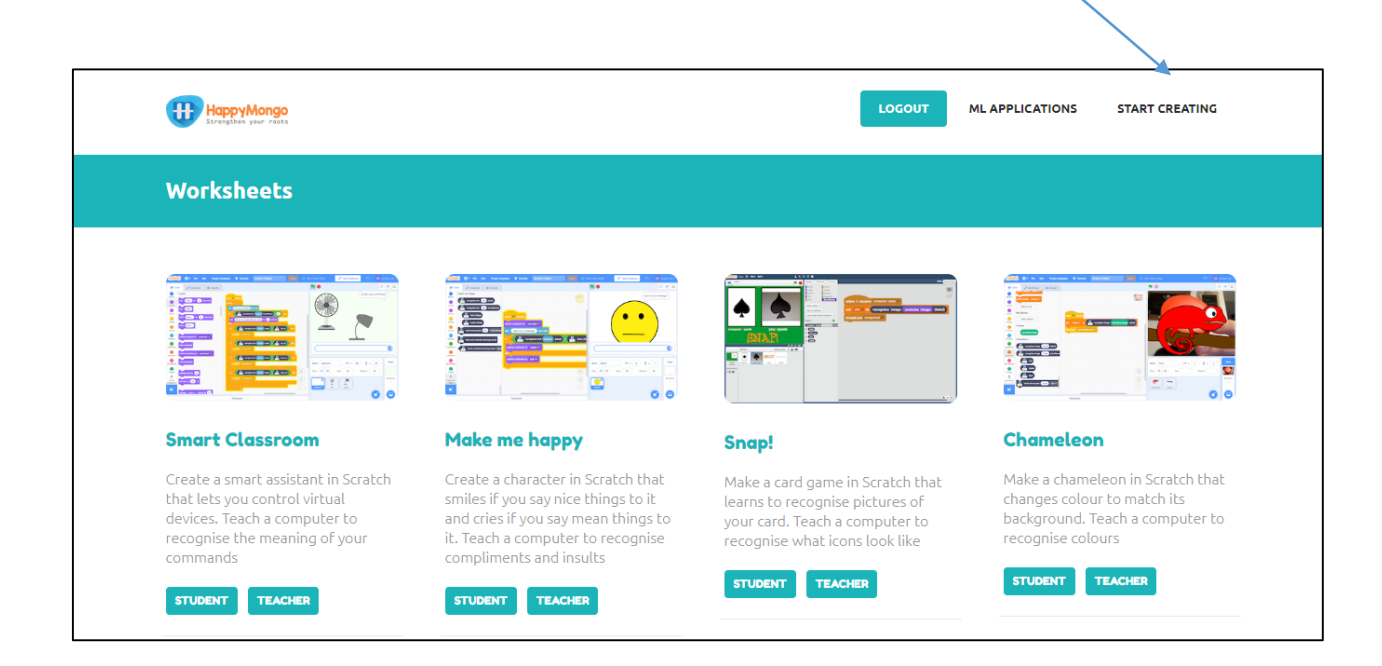

#### 7. Click on "Add Projects" button.

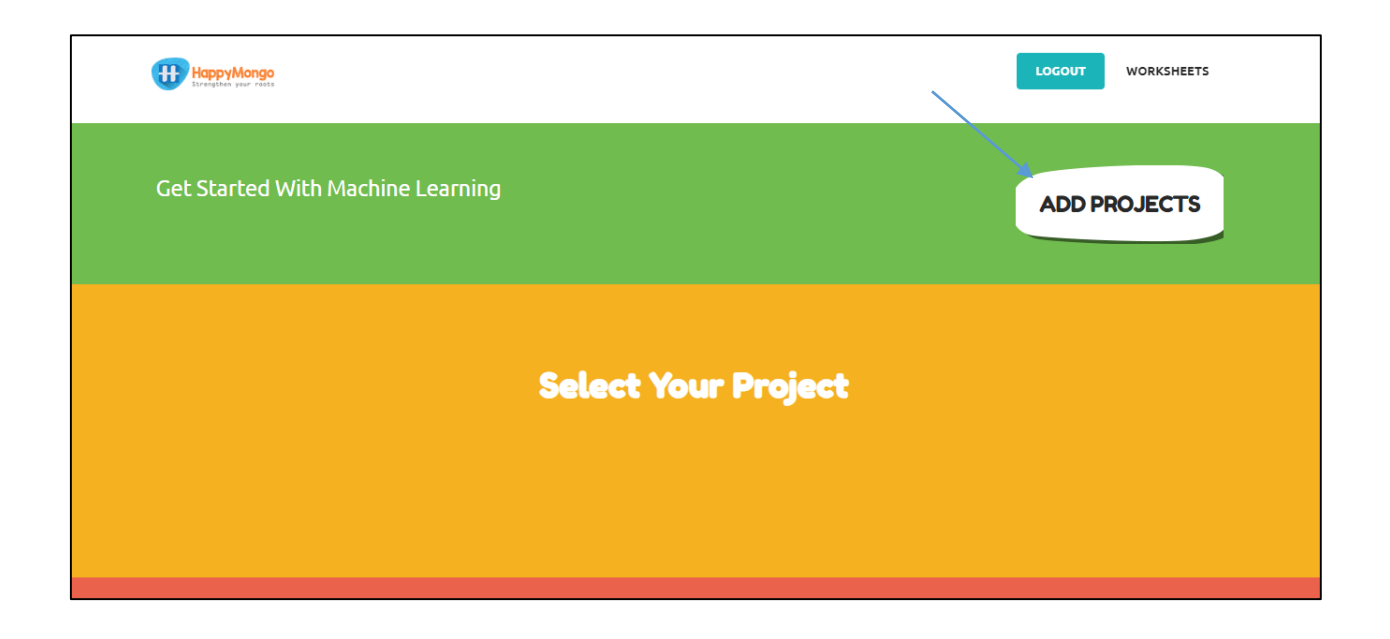

8. Name your project "flower" and set it to learn how to recognize **"colour"** format. Click the **"Create"** button.

| Project Name ×                           |  |
|------------------------------------------|--|
| Flower<br>Recognising<br>Color<br>Treate |  |
|                                          |  |

9. Now you can see "flower" listed in your projects. Click on it.

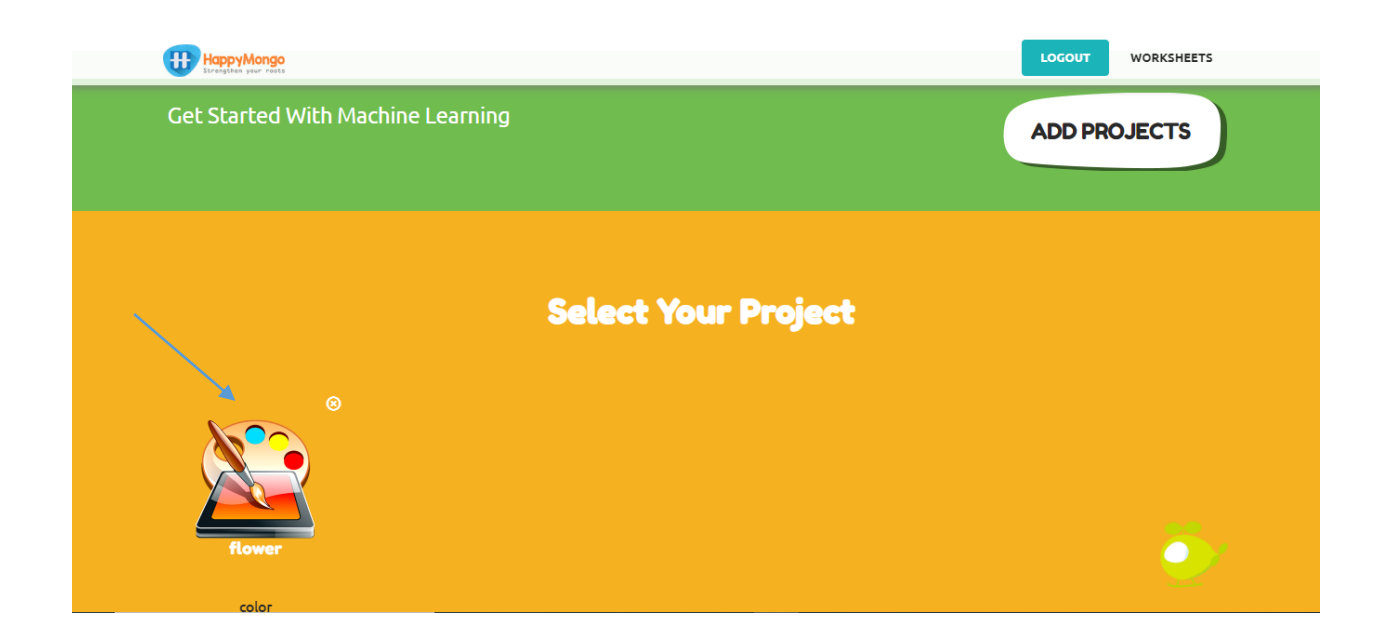

10. Now you can see the project name "flower" on the title bar.

| $\underline{\ }$ |                                     |    |                                |            |        |            |      |
|------------------|-------------------------------------|----|--------------------------------|------------|--------|------------|------|
|                  | HappyMongo<br>Strengthen your roots |    |                                |            | LOGOUT | WORKSHEETS | ВАСК |
|                  | flower                              |    |                                |            |        |            |      |
|                  |                                     |    |                                |            |        |            |      |
|                  |                                     |    |                                | e 101 1    |        |            |      |
|                  |                                     | Mc | ichine Learning                | g for Kids |        |            |      |
|                  |                                     |    |                                |            |        |            |      |
|                  | LEARN                               |    | TRAIN                          |            | MAK    | E          |      |
|                  |                                     |    |                                |            |        |            |      |
|                  |                                     |    |                                |            |        |            |      |
|                  | Click here to teach your model      |    | Click here to train your model |            |        | your model |      |
|                  | LEARN                               |    | TRAIN                          |            | MAKE   |            |      |

11. Click on **"Learn"** button.

| HappyMongo<br>Extensibles year rosts |                                | LOGOUT WORKSHEETS BACK        |
|--------------------------------------|--------------------------------|-------------------------------|
| flower                               |                                |                               |
|                                      |                                |                               |
|                                      |                                | L.                            |
|                                      | Machine Learning for Kid       | S                             |
|                                      |                                |                               |
| LEARN                                | TRAIN                          | MAKE                          |
|                                      |                                |                               |
|                                      |                                |                               |
| Click here to teach your model       | Click here to train your model | Click here to make your model |
| LEARN                                | TRAIN                          | маке                          |

12. Click on **"Add a Label"** button on the top menu bar.

| HappyMongo          | LOGOUT WORKSHEETS |
|---------------------|-------------------|
| Recognising: Labels | ADD A LABEL       |
|                     |                   |
|                     |                   |
|                     |                   |
|                     |                   |

13. Type in the name of your first colour, and press Add.

| HappyMongo               |          | LOCOUT WORKSHEETS |
|--------------------------|----------|-------------------|
| Recognising: Labels      |          |                   |
| Label Nam<br>pink<br>ADD | <u>×</u> |                   |

14. Do that again for your other colours.

| HappyMongo<br>Livesplate year reals | LOGOUT WORKSHEETS    |
|-------------------------------------|----------------------|
| Recognising: Labels                 | ADD A LABEL          |
| pink (Construction)<br>Add Snapshot | blue<br>Add Snapshot |

15. Click on the **"Add Snapshot"** button in your first colour bucket.

| HappyMongo<br>Etragitus your costs | LOGOUT WORKSHEETS |
|------------------------------------|-------------------|
| Recognising: Labels                | ADD A LABEL       |
| pink ()<br>+ Add Snapshot          | blue (%)          |

16. Take a photo of something that is of that colour. Try to fill a lot of the picture.

| HappyMongo<br>Exceletions pour roots | LOGOUT WORKSHEETS |
|--------------------------------------|-------------------|
| Recognising: Labels                  | ADD A LABEL       |
| pink X                               | blue 🛞            |

17. Repeat until you have got five examples in each colour. Try to find different objects for each colour.

|                         | LOGOUT WORKSHEETS    |
|-------------------------|----------------------|
| Recognising: Labels     | ADD A LABEL          |
| pink ()<br>Add Snapshot | blue<br>Add Snapshot |

18. Click on **"Train Model"** button.

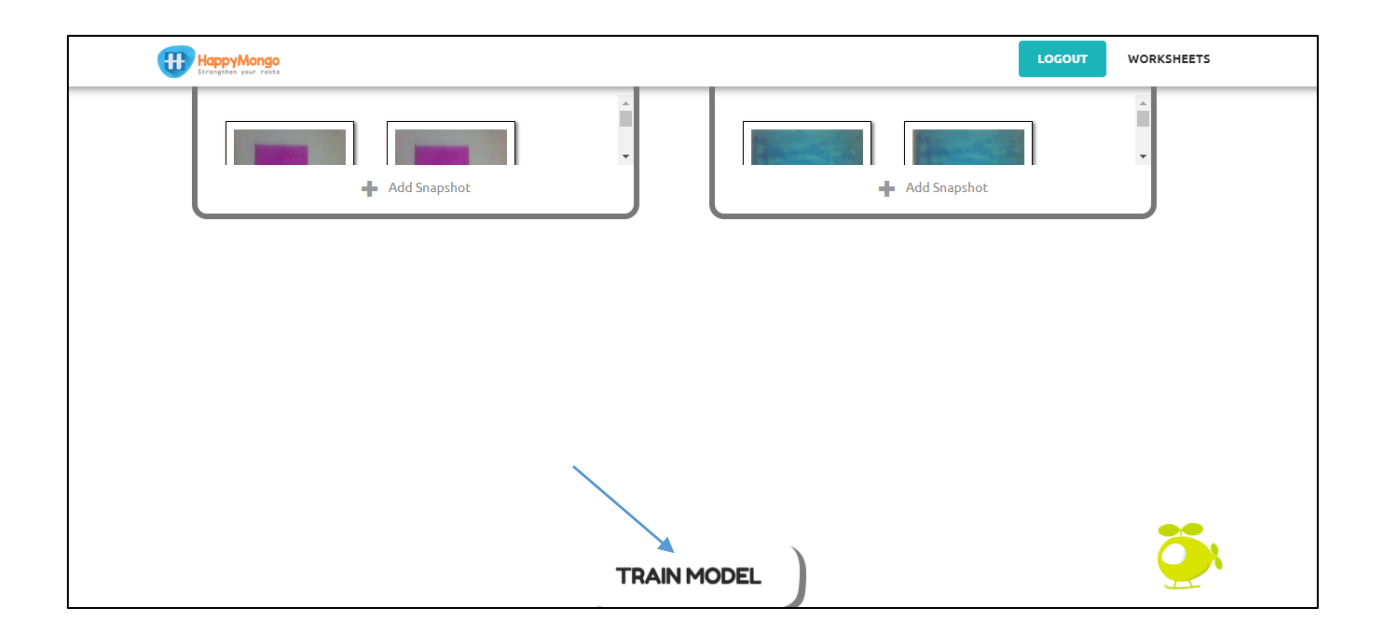

19. Click on the **"Train"** button, it will train your model.

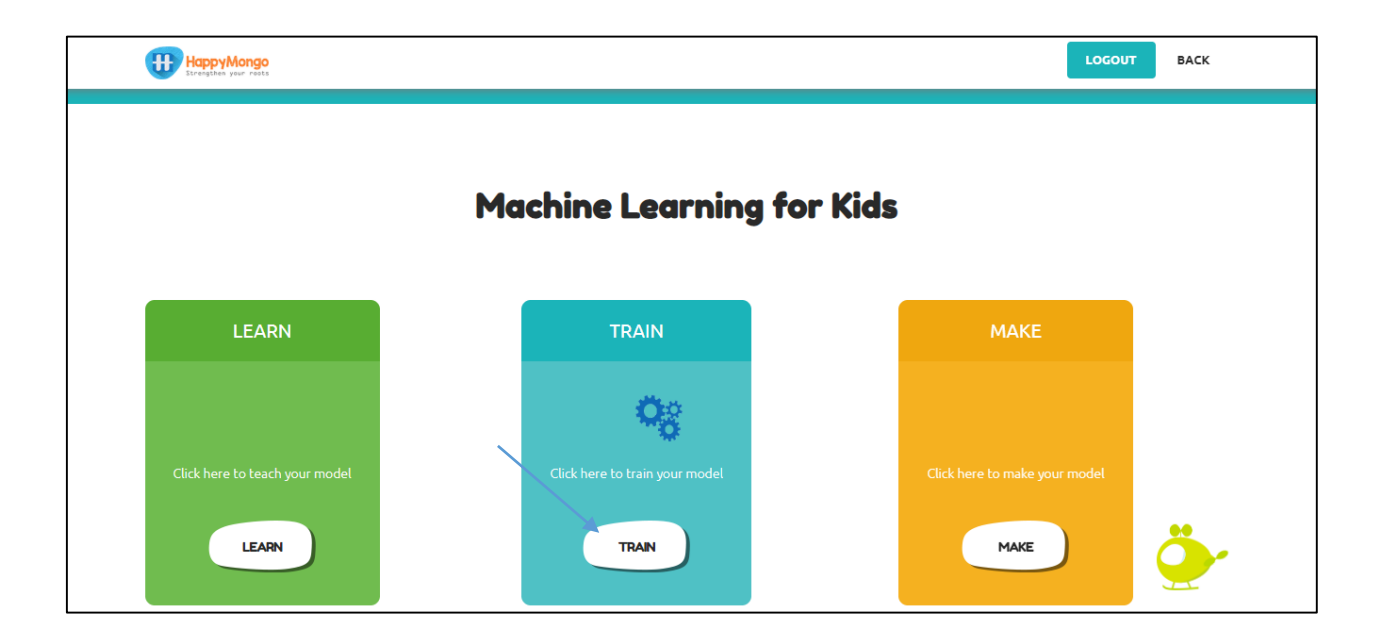

## 20. Start by getting a project ready in Scratch. Click "Make"

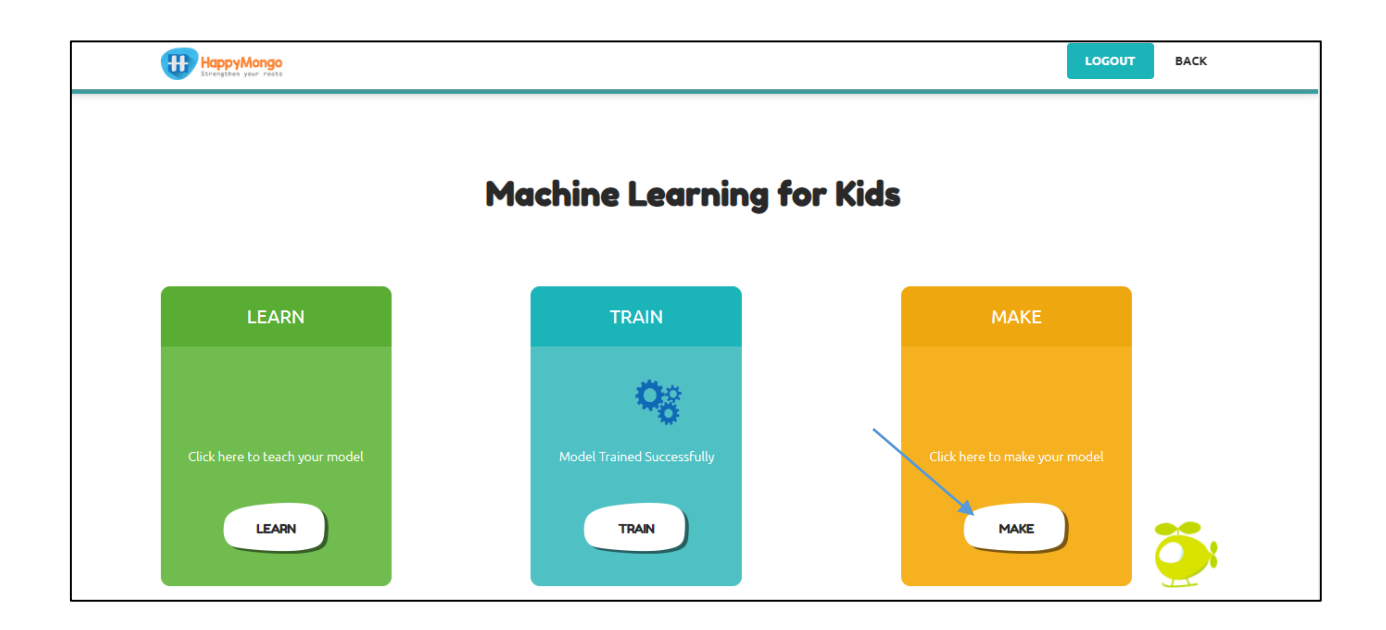

## 21. The Scratch editor will open.

| SERAT      | 📆 🌐 🕶 File I            | Edit 🔅 Tutorials | Scratch Project | Share <b>(</b> 5 See Project Page |                                      | 🗂 😺 scratch-cat 🝷 |
|------------|-------------------------|------------------|-----------------|-----------------------------------|--------------------------------------|-------------------|
| Co         | de 🥒 Costumes           | () Sounds        |                 |                                   | <b>N</b> •                           |                   |
| Motion     | Motion                  |                  |                 |                                   |                                      |                   |
| Looks      | move 10 steps           |                  |                 |                                   |                                      |                   |
| Sound      | tum (* 15 degrees       |                  |                 |                                   |                                      |                   |
| Events     | tum 🏷 15 degrees        |                  |                 |                                   |                                      |                   |
| Control    | go to random position - |                  |                 |                                   |                                      |                   |
| Sensing    | go to x: 0 y: 0         |                  |                 |                                   |                                      |                   |
| Operators  | glide 1 secs to ran     | dom position 🚽   |                 |                                   |                                      |                   |
| Variables  | glide 1 secs to x:      | D y: 0           |                 |                                   |                                      |                   |
| My Blocks  |                         |                  |                 |                                   | Sprite Sprite1 $\leftrightarrow$ x 0 | t y 0 Stage       |
|            | point in direction 90   |                  |                 |                                   | Q Show Ø Size 100 Dire               | ction 90          |
| <b>=</b> * | point towards mouse-po  | inter 🔹          |                 |                                   |                                      | Backdrops         |
|            |                         |                  |                 |                                   |                                      |                   |

#### 22. Click on the "Extensions" below.

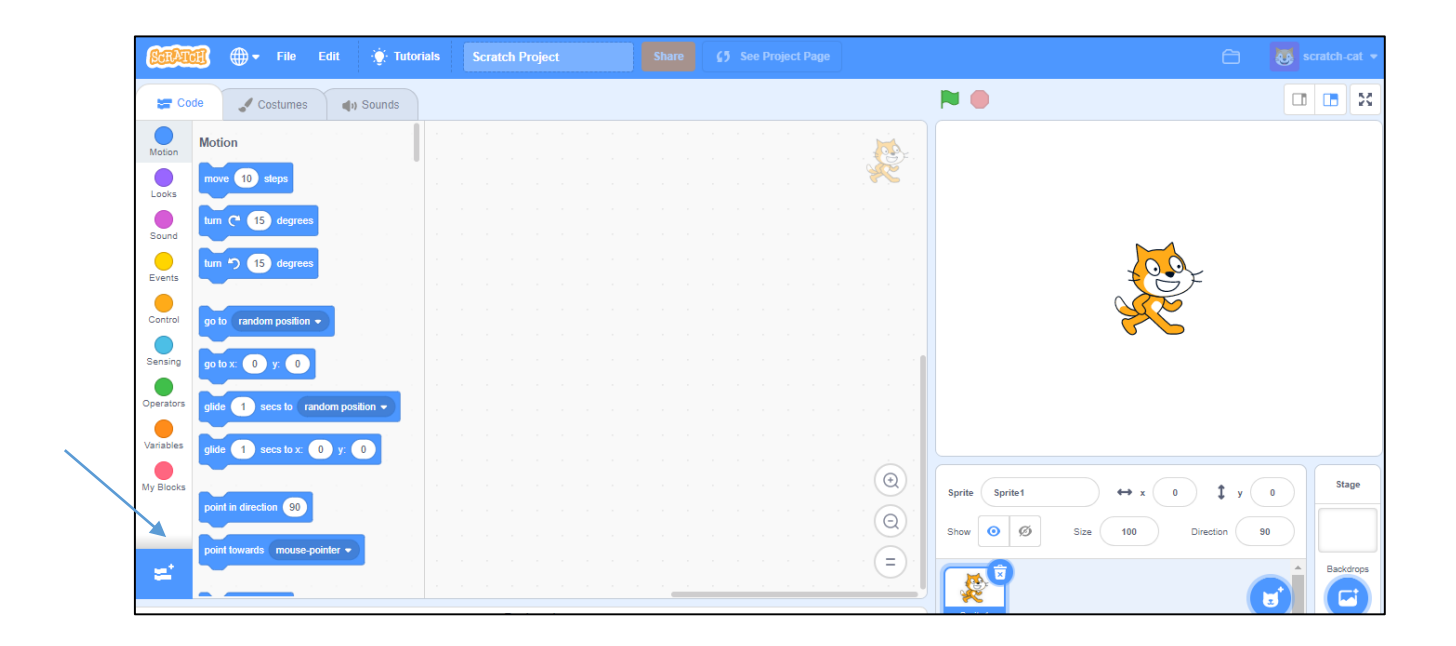

## 23. Click on "HappyMongo" extensions.

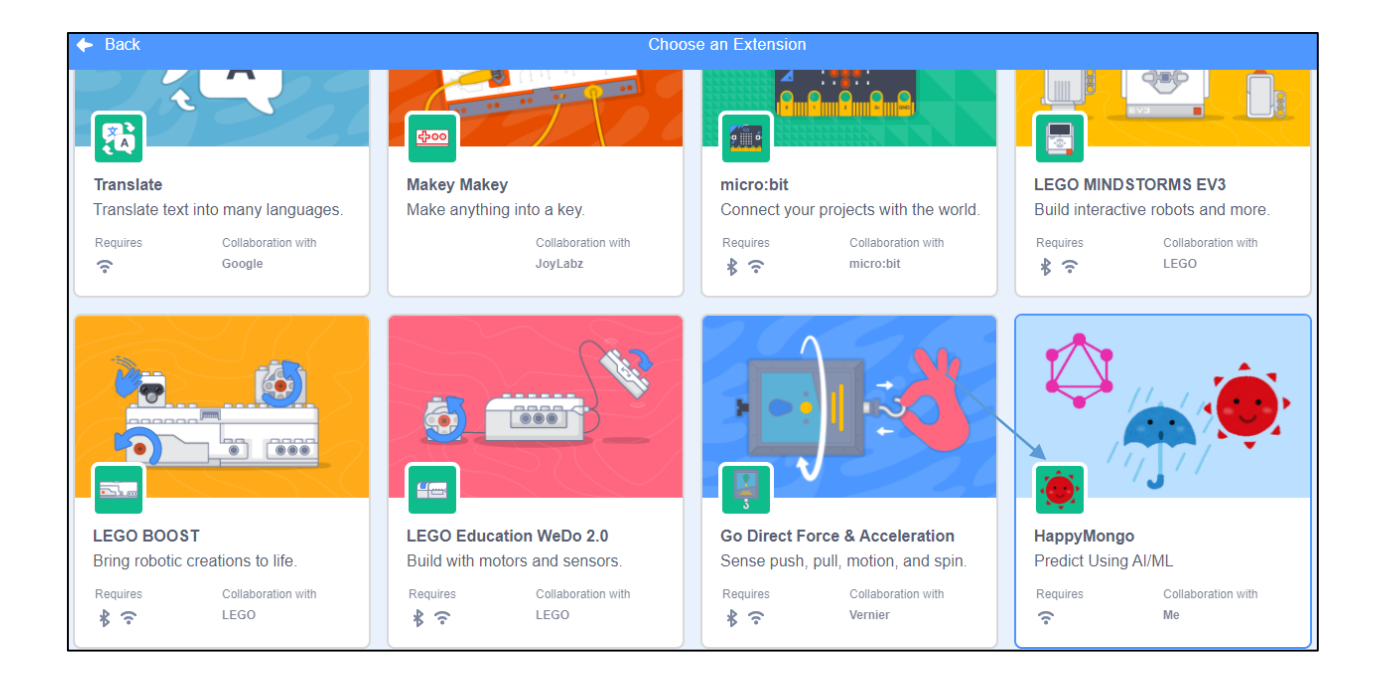

#### 24. Click on "Costume" tab.

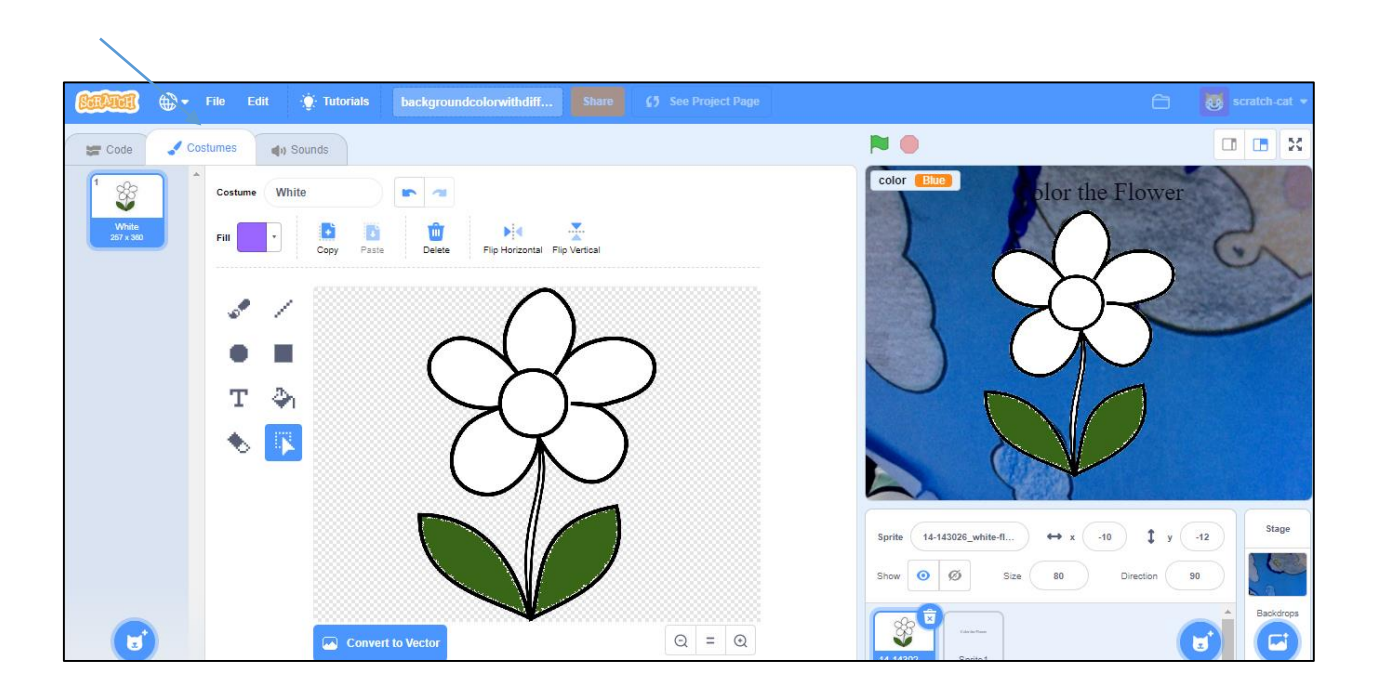

25. Right-click on the "outline" costume, and click "duplicate".

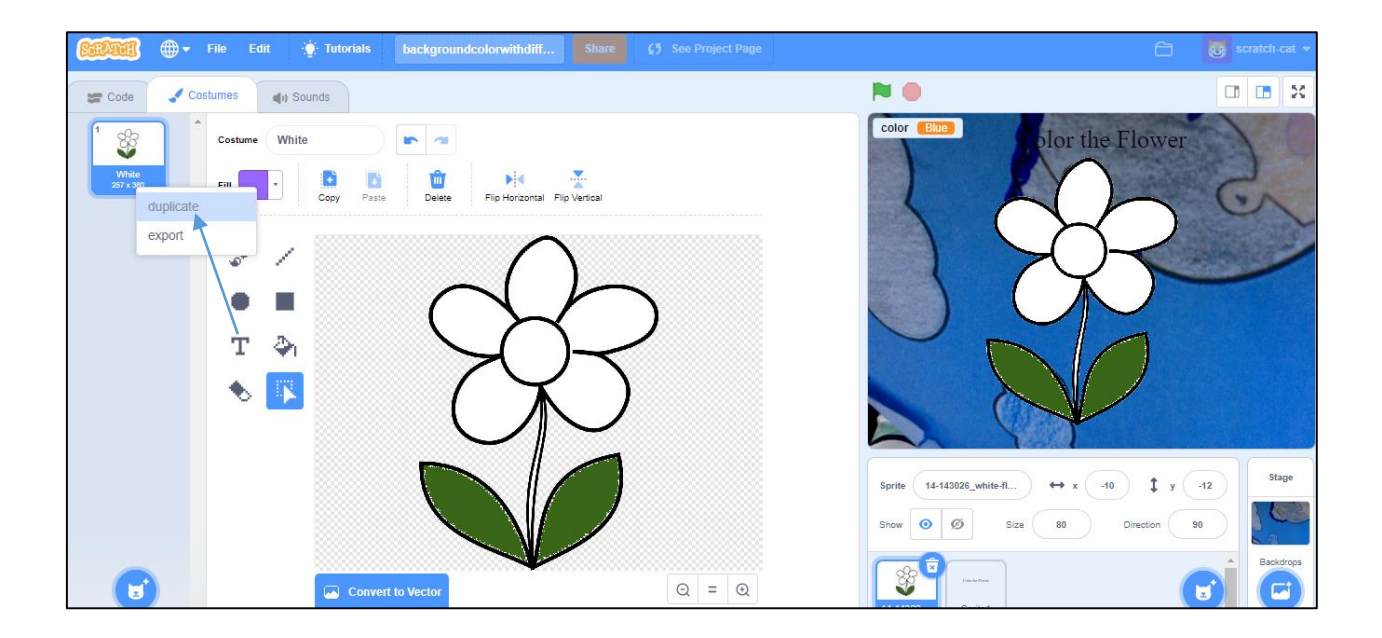

26. Name the duplicate costume the name of the first of your colours It's important that the name matches exactly, or your script won't work.

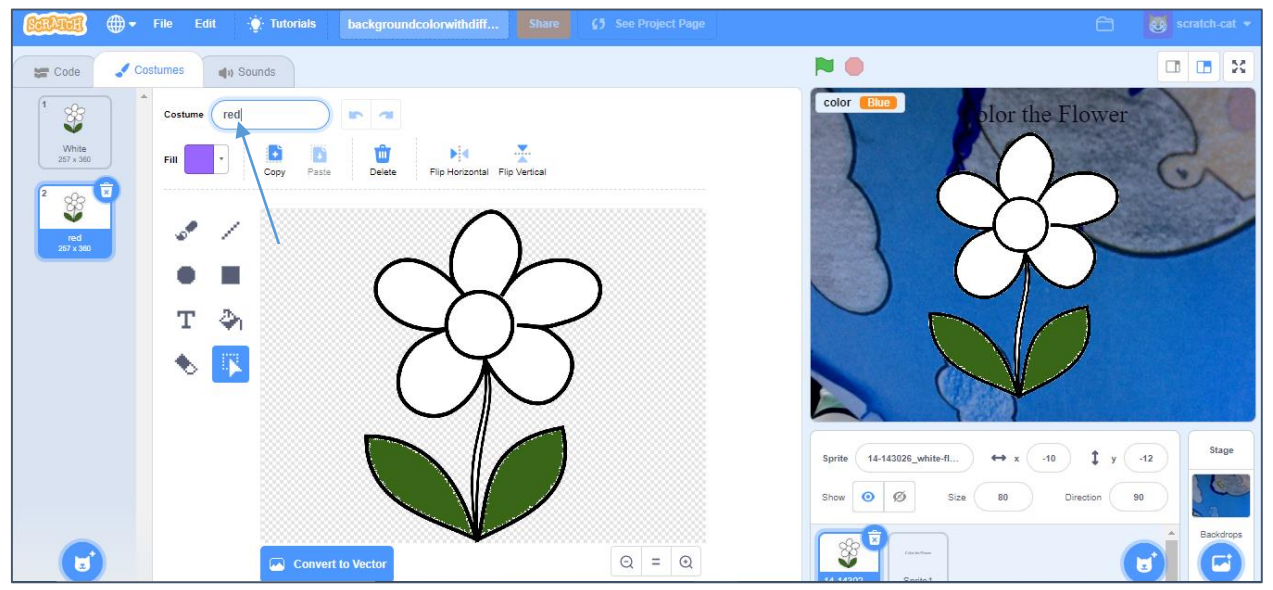

27. Use the paint bucket "Fill" tool to colour in the flower costume.

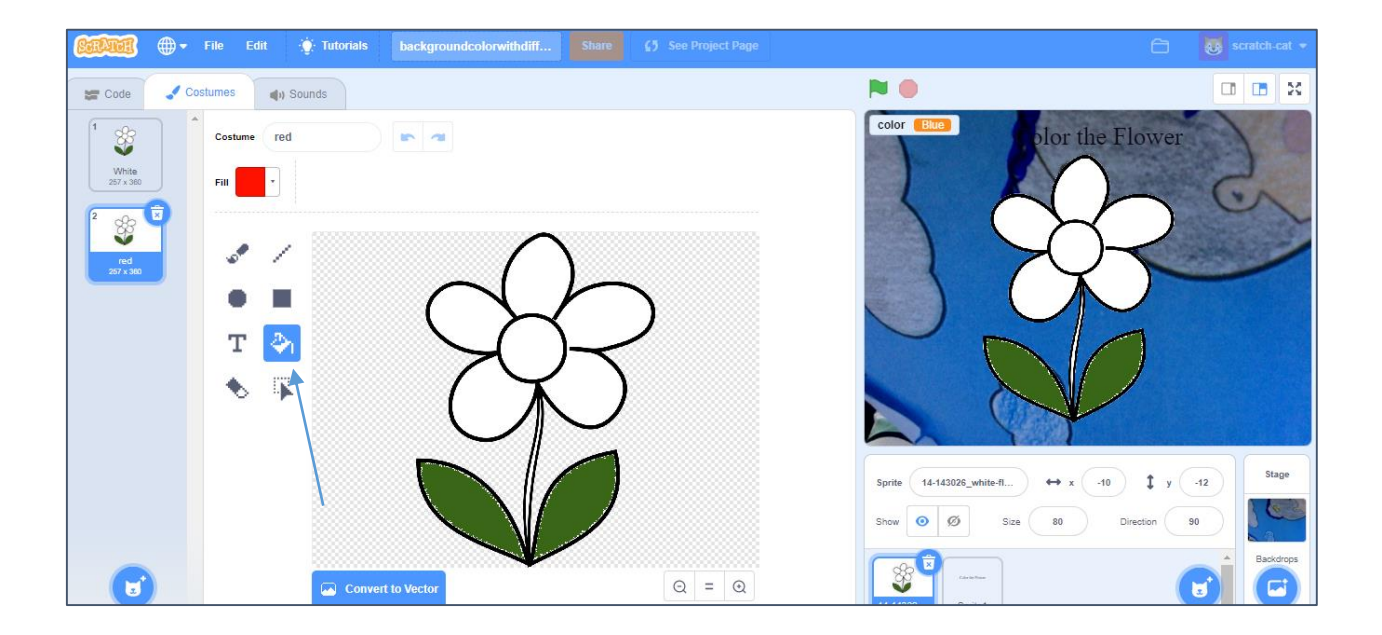

28. Repeat. Duplicate the outline costume again, name it after the second of your colours, and colour it in.

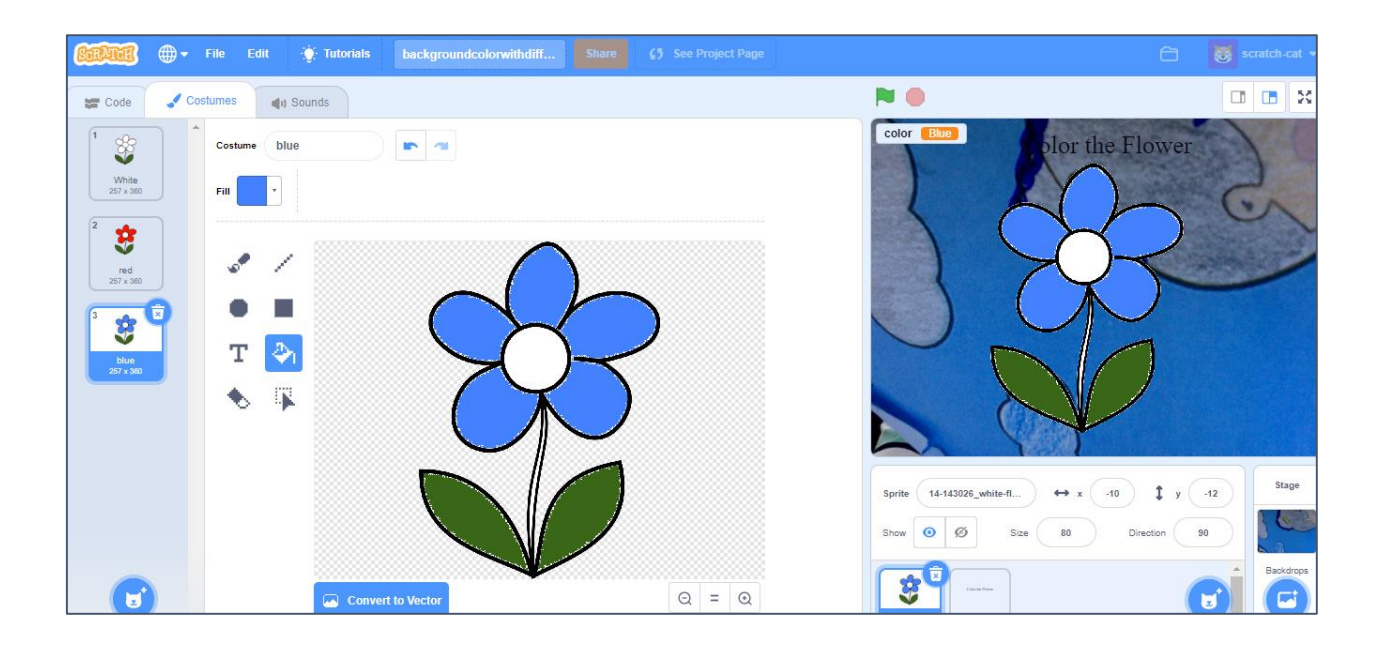

29. Click on the "Code" tab and the "Stage" Backdrop.

| 🛫 Code 🛛 🖌 Costumes           | d) Sounds                        |              | <b>N</b> •        |              |
|-------------------------------|----------------------------------|--------------|-------------------|--------------|
| Motion Motion                 |                                  |              |                   | r the Flower |
| Looks move 10 steps           |                                  | <u></u>      |                   |              |
| Sound tum C* 15 degrees       | when I receive<br>switch costume | background + |                   | $\sim$       |
| Events                        | show                             |              |                   |              |
| Control go to random position | go to front ♥                    | layer        |                   |              |
| Sensing go to x: -10 y: -12   |                                  |              |                   | 10           |
| Operators                     | ndom position +                  |              |                   |              |
| Jariables olide 1 sees to y   | 10 10 12                         |              |                   |              |
| Av Blocks                     |                                  |              |                   | sta          |
| point in direction 90         |                                  |              | Q Cruz Q Q Cruz P |              |
|                               |                                  |              | 510W 99 512E 00   |              |

30. Add the **recognize colour block** and **backdrop image** to the pink. Flag script (that is there already) so that it looks like this This will recognise the colour of the background, then send an event to let the flower know what colour it should change to.

|               | A                        |        |   |         |        | 1        |
|---------------|--------------------------|--------|---|---------|--------|----------|
| when          | Clicked                  |        |   |         |        |          |
| switch        | backdrop to              | pink • |   |         |        |          |
|               |                          |        |   |         |        |          |
| set           | color 👻 t                |        | P | Predict | t Whic | h Color  |
| set<br>broade | color 🔸 to<br>cast backg | o 🌐    | P | Predict | t Whic | ch Color |

## 31. Click on the "Backdrops" tab

| <b>60001</b> @-                                      | File Edit 🔅 Tutorials backgrour | dcolorwithdiff Share |       |                                | 🗂 🚺 scratch-cat 🔹               |
|------------------------------------------------------|---------------------------------|----------------------|-------|--------------------------------|---------------------------------|
| 😹 Code 🛛 🖌 E                                         | ackdrops 🌒 Sounds               |                      |       | <b>N </b>                      | <b>1 1 X</b>                    |
| 1<br>backtrop1<br>2 x 2<br>2<br>conturre1<br>a& x 30 |                                 | 6                    | 2     |                                | or the Flower                   |
|                                                      |                                 | 3                    |       | Sprite Name •<br>Show O Ø Size | x x t y y  Direction  Backdrops |
|                                                      | Convert to Vector               |                      | Q = Q | Serie New York                 |                                 |

32. Hover over the backdrop menu and click on "Camera".

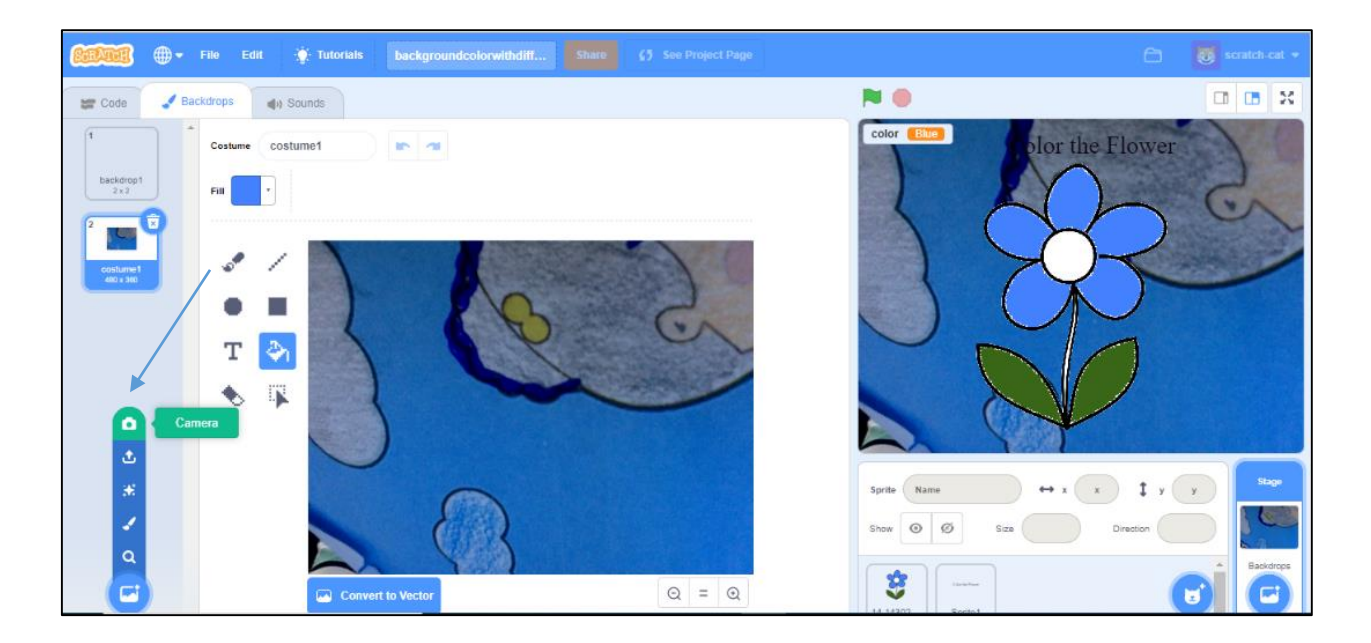

**33.** Take a photo to give the chameleon a new background Try to take a photo of something different that you didn't use to train your machine learning model.

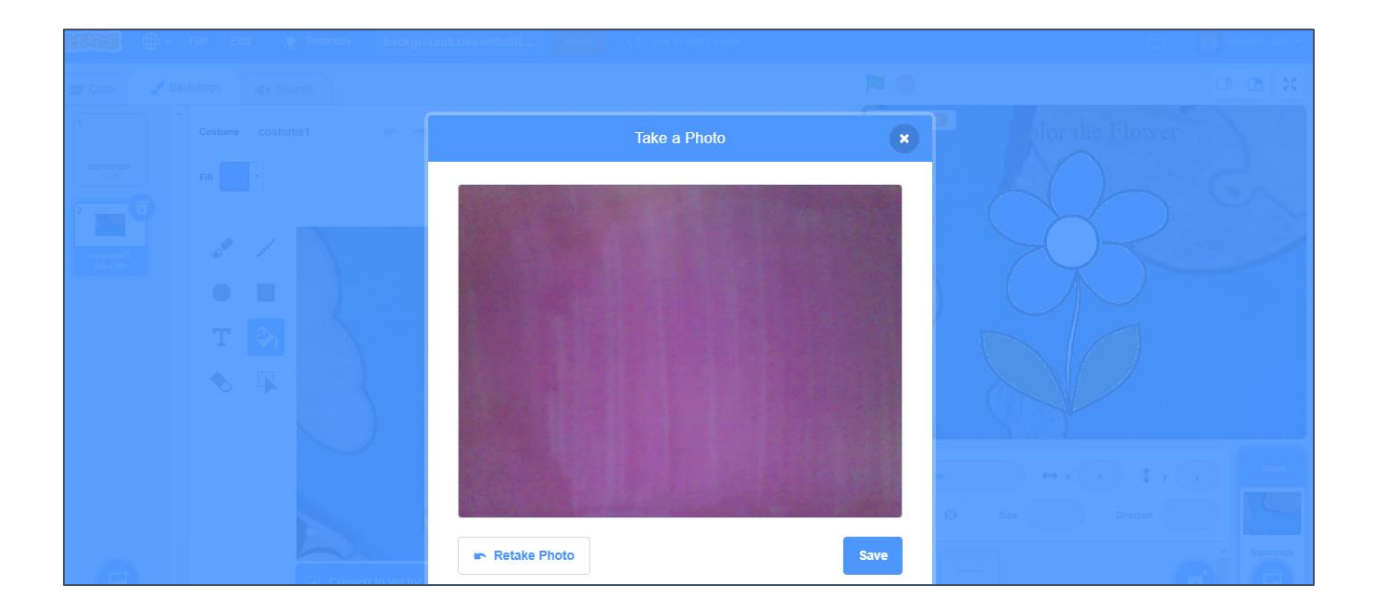

34. Save your project. Click on **"File -> Save to your computer"** to save the project to a file.

| -          |                |              |       | -    |             |             |               |         |        | 11  |                  |                   | 752.00         |
|------------|----------------|--------------|-------|------|-------------|-------------|---------------|---------|--------|-----|------------------|-------------------|----------------|
| SCRAT      | 🚺 🌐 🗕 File     | Edit 🔆 Tutor | rials |      |             | prwithdiff  |               |         |        |     |                  |                   |                |
| Co         | de 🦪 Backdrop: | 🔹 🜒 Sounds   |       |      |             |             |               |         |        |     |                  |                   | II II X        |
| Motion     | HappyMongo     |              |       |      |             |             |               |         |        |     | color Pink       | Color the Flower  | and the second |
| Looks      | Predict Inpu   | t Text Here  |       |      |             | - i i       |               |         |        |     |                  | $\cap$            |                |
| •          | Is Face V      | /alid?       |       | whe  | n 🏴 clicke  | d           |               |         |        |     |                  | a b               |                |
| Sound      | Is Sound       | Valid?       |       | swit | ch backdrop | to costume2 |               | -       |        |     |                  | $\nabla$          |                |
| Events     | Predict V      | Vhose Face   |       | set  |             | 10 (H)      | Predict Which | h Color |        |     | 2 Contraction of | $\langle \rangle$ |                |
| Control    | Predict V      | /hose Sound  |       | broa | idcast back | ground •    |               |         |        |     |                  |                   |                |
| Sensing    | TH Predict V   | /hich Color  |       |      |             |             |               |         |        |     |                  | 510               |                |
|            |                | aur Emotion  |       |      |             |             |               |         |        |     |                  |                   |                |
| Operators  | U Fieddal I    |              |       |      |             |             |               |         |        |     |                  |                   |                |
| Variables  | Predict S      | hape         |       |      |             |             |               |         |        |     |                  |                   |                |
| My Blocks  |                |              |       |      |             |             |               |         |        | •   |                  |                   | Stage          |
| 0          |                |              |       |      |             |             |               |         |        | 0   | Sprite Name      |                   | y Film         |
| HappyMongo |                |              |       |      |             |             |               |         |        | Q   | Show Ø Ø         | Size Direction    |                |
| ×.         |                |              |       | 6 V  |             | <i>0</i> V  |               |         | 94 - A | (=) |                  |                   | Backdrops      |

## 35. Click the "green flag" to test.

| BERN                 | 📆 🌐 <del>-</del> File Edit 🔅 Ti | utorials backgroundcolorwithdiff                 |                  |                          | scratch-cat • |
|----------------------|---------------------------------|--------------------------------------------------|------------------|--------------------------|---------------|
| <b>2</b> 0           | ode 🦪 Backdrops 🌒 Sounds        |                                                  |                  | N 🔴                      |               |
| Motion               | HappyMongo                      |                                                  |                  | Color the Flower         |               |
| Looks                | Is Face Valid?                  | when P1 clicked<br>switch backdrop to costume2 - |                  |                          | -             |
| Events               | H Is Sound Valid?               | set color + to + Pre                             | dict Which Color |                          |               |
| Control              | Predict Whose Sound             |                                                  |                  |                          |               |
| Sensing<br>Operators | Predict Your Emotion            |                                                  |                  |                          |               |
| Variables            | Predict Shape                   |                                                  |                  |                          |               |
| My Blocks            |                                 |                                                  |                  | Sprite Name ↔ x x t y    | y Stage       |
|                      | уч<br>                          |                                                  |                  | Show 9 19 Size Direction | Backdrops     |